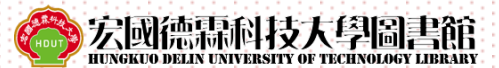

### 校外連線代理伺服器(Proxy)設定說明

- 1、為便利本校教職員及學生於『非校園IP範圍內』,使用本館所提供 之線上資料庫、電子期刊、西文電子書等電子資源。
- 2、使用前須修改「連線代理伺服器(Proxy)系統」設定,並以本校規定 之帳號及密碼完成認證,才可登入使用。
- 3、請使用『電腦』瀏覽器進行校外連線修改,手機、平板等設備無法 使用。
- 4、若非使用本館電子資源,請勿設定此代理主機,以免造成無法連線 使用或連線速度遲緩。

|     | 校外連線認證                                                            | <b></b><br>€<br>帳<br>號<br>密<br>碼 | 馬說明                                                                                         |
|-----|-------------------------------------------------------------------|----------------------------------|---------------------------------------------------------------------------------------------|
| 身份別 | 登入帳號                                                              |                                  | 登入密碼                                                                                        |
|     | 學校郵件帳號                                                            | 111級(含)<br>以前入校                  | 身分證字號                                                                                       |
| 教職員 | 例如: cat@mail.hdut.edu.tw<br>帳號即為 cat<br>※未申請學校郵件帳號者,請先至<br>資訊中心申請 | 112級起                            | 身分證字號前三碼(含第一碼英文字大<br>寫)+生日(民國年月日)<br>例如:身分證字號A123456789<br>民國生日088年11月28日<br>密碼即為A120881128 |
|     |                                                                   | 111級(含)<br>以前入校                  | 身分證字號                                                                                       |
| 學生  | 學號                                                                | 112級起                            | 身分證字號前三碼(含第一碼英文字大<br>寫)+生日(民國年月日)<br>例如:身分證字號A123456789<br>民國生日088年11月28日<br>密碼即為A120881128 |
|     |                                                                   |                                  |                                                                                             |

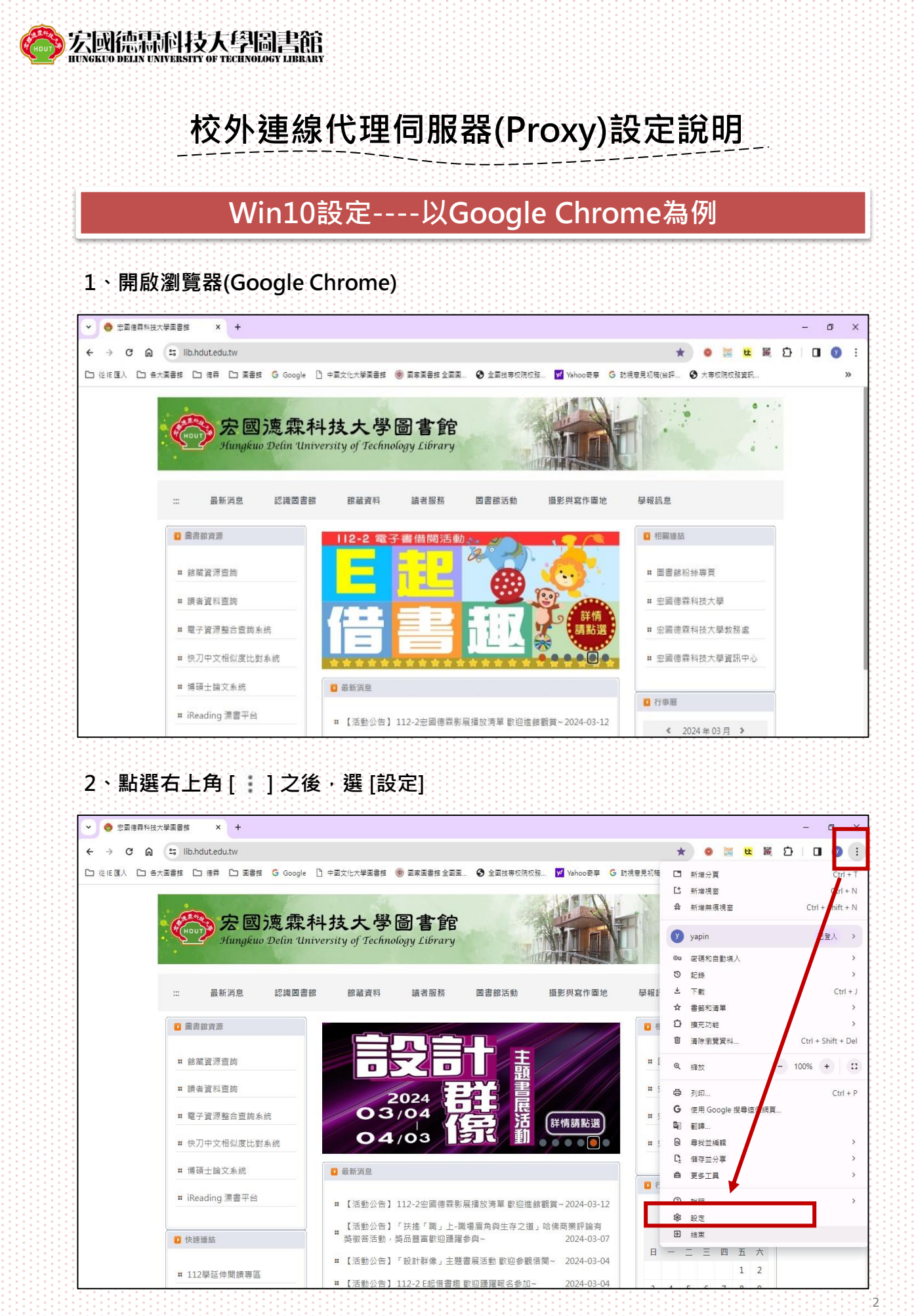

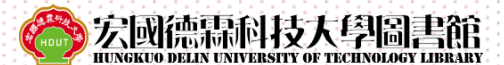

## 校外連線代理伺服器(Proxy)設定說明

#### 3、點選左方選單中的〔系統〕,再點選〔開啟電腦的Proxy設定〕

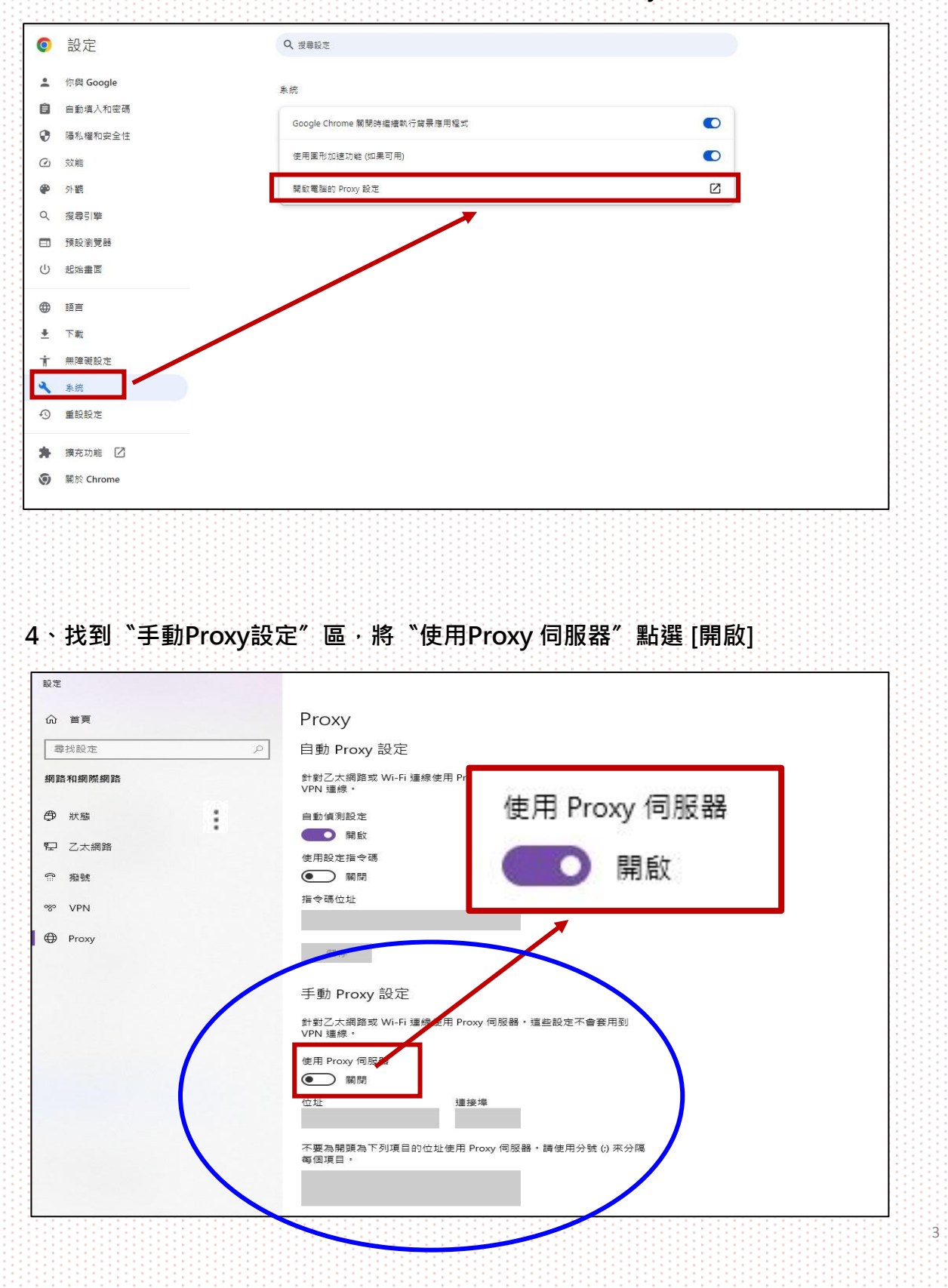

宏國德森科技大學圖書館 HUNGKTO DELIN UNIVERSITY OF TECHNOLOGY LIBEARY

## 校外連線代理伺服器(Proxy)設定說明

5、在位址輸入libproxy.hdut.edu.tw,連接埠輸入3128,按下『儲存』後關閉視

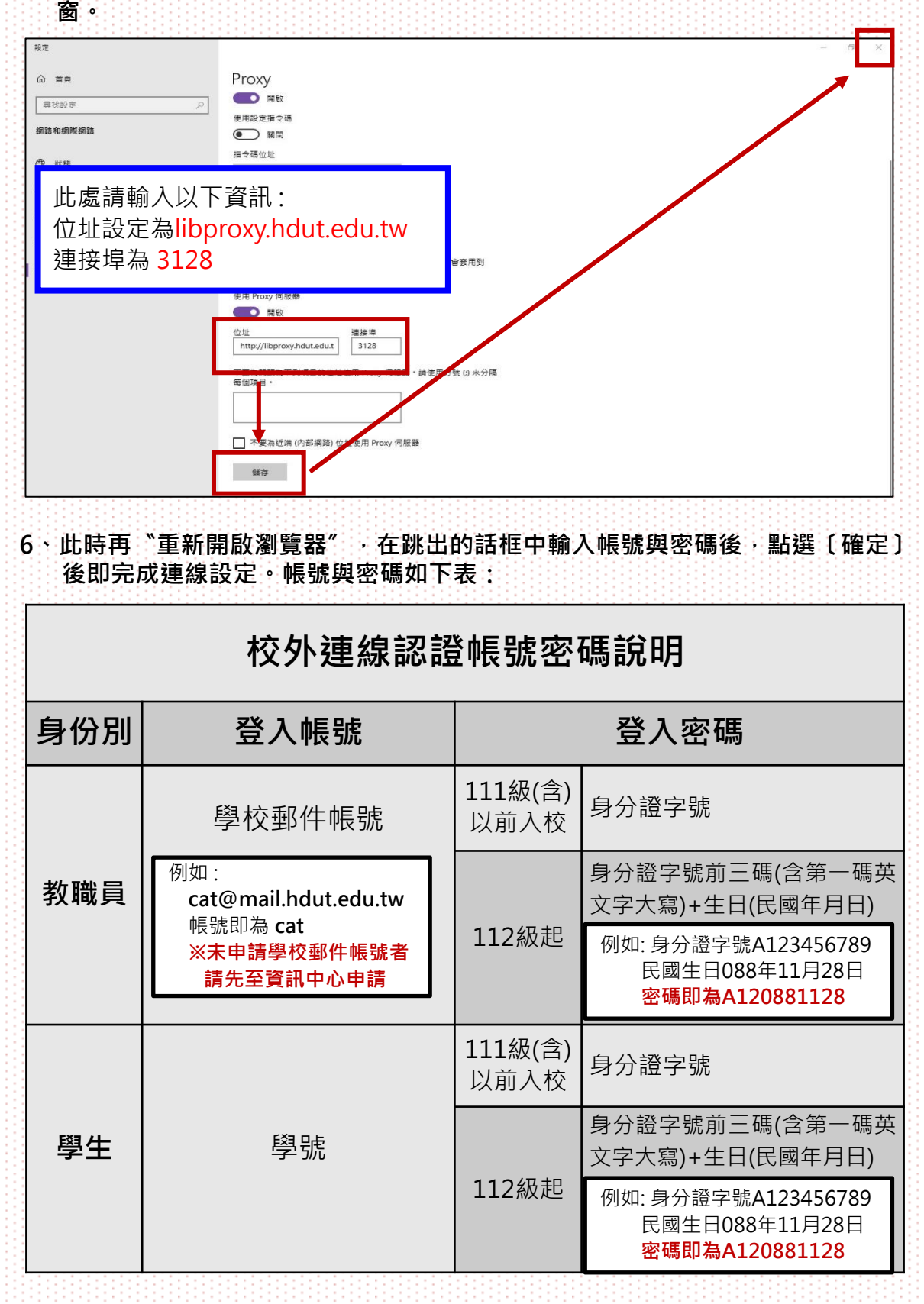

4

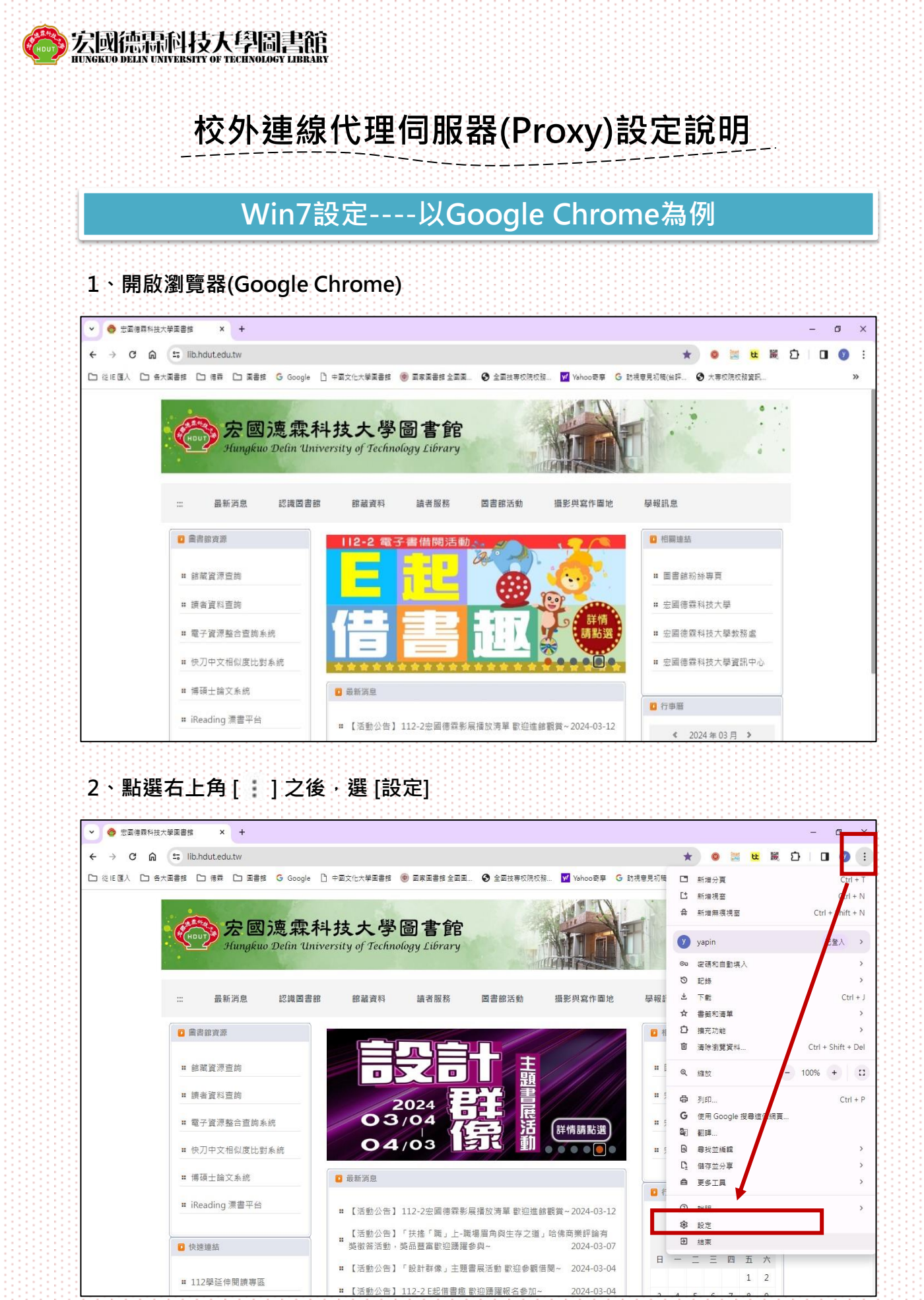

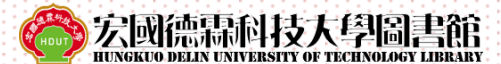

# 校外連線代理伺服器(Proxy)設定說明

#### 3、點選左方選單中的〔系統〕,再點選〔開啟電腦的Proxy設定〕

| 0                                                                                                    | 設定                                                                                                    | Q、搜寻股范                                                                                                    |
|----------------------------------------------------------------------------------------------------|----------------------------------------------------------------------------------------------------|----------------------------------------------------------------------------------------------------|
| : 1                                                                                                    | 尔舆 Google                                                                                                    | 表統                                                                                                    |
| Ê :                                                                                                    | 自動填入和密碼                                                                                                    |                                                                                                    |
| 0                                                                                                    | 漫私權和安全性                                                                                                    | Coogle Chome Maxima and Maxima A                                                                                                    |
| 0 3                                                                                                    | 纹 <b>角</b> 目                                                                                                    | 使用圆形加速功能 (如果可用)                                                                                                    |
| <b>@</b> 3                                                                                                    | 外職                                                                                                    | 開啟電腦的 Proxy 設定                                                                                                    |
| Q 7                                                                                                    | 受尋引擎                                                                                                    |                                                                                                    |
| <b>□</b> 3                                                                                                    | 便設瀏覽器                                                                                                    |                                                                                                    |
| 0 #                                                                                                    | <b>坦始書面</b>                                                                                                    |                                                                                                    |
| ⊕ I                                                                                                    |                                                                                                    |                                                                                                    |
| <u>+</u> -                                                                                                    | 下載                                                                                                    |                                                                                                    |
| Ť f                                                                                                    | 無障礙設定                                                                                                    |                                                                                                    |
| ٠,                                                                                                    | 永統                                                                                                    |                                                                                                    |
| Ð 1                                                                                                    | 重設設定                                                                                                    |                                                                                                    |
| * 3                                                                                                    | 廣充功能 🖸                                                                                                    |                                                                                                    |
| 9                                                                                                    | 關於 Chrome                                                                                                    |                                                                                                    |
|                                                                                                    | 點選後會跳出『糹                                                                                                    | 周際網路-內容』小視窗→此時再點選〔LAN設定(L)〕                                                                                                    |
| <ul> <li>↓</li> <li>↓</li></ul>                                                                                                    | 點選後會跳出『糹<br>→ C 企 ⓒ Chrome   ch<br>回信専科技大学… 礆 志回信専科技:                                                                                                    | 網際網路-內容』小視窗,此時再點選〔LAN設定(L)〕<br><sup>Irome://settings/system</sup>                                                                                                    |
| ← -<br>⊠ ≂∣                                                                                                    | <b>點選後會跳出『約</b><br>→ C 介 ⑤ Chrome   ch<br><sup>國信異科技大學</sup>                                                                                                    | 網際網路-內容』小視窗・此時再點選〔LAN設定(L)〕<br>irome://settings/system<br>☆☆□ ▲ :<br>大景<br>Q 現程設定                                                                                                    |
| ←<br>⊠ ≅!<br>©                                                                                                    | 點選後會跳出『糸<br>→ C ☆ ◎ Chrome   ch<br>國信最科技大學 ● 宏國信報科技:<br>設定<br>你與 Google                                                                                                    | 阁際網路-內容』小視窗・此時再點選〔LAN設定(L)〕<br>rome://settings/system<br>☆ □ ▲ :<br>大学<br>Q 搜尋設定<br>● ☆ □ ▲ :<br>大学                                                                                                    |
| ←<br>⊠ ≅!<br>€                                                                                                    | 點選後會跳出『糸 ♂ ♂ ◎ Chrome   ch ◎信森科技大学 ● 宏画信森科技 設定 你與 Google 自動項入                                                                                                    | 網際網路-內容』小視窗・此時再點選〔LAN設定(L)〕 rome://settings/system ★# □ ▲ : ★# Q 搜尋設定 条统 ● ★ 全性 臓私種 內容 / 建設 ● ★ 安全性 臓私種 內容 / 建設 ● ★ 安全性 臓私種 內容 / 建設 ● ● ● ● ● ● ● ● ● ● ● ● ● ● ● ● ● ● ●                                                           |
| ←                                                                                                    | 點選後會跳出『糸 ○ ☆ ⓒ Chrome   ch ■信葉科技大學 ◈ 宏園信葉科技: 設定 你與 Google 自動項入 陽私權和安全性                                                                                                    | 網際網路-內容』小視窗・此時再點選〔LAN設定(L)〕 rome://settings/system ★# · Q 搜尋設定 条統 ⑤oogle Chrome 繁閱時繼續執行者 《 建築工業 ⑥oogle Chrome 繁閱時繼續執行者 》 要說定網際網路建線,諸按 [安戰]。 ⑤ 要說定網際網路建線,諸按 [安戰]。 ○ 要說定網際網路建線,當按 [安戰]。 ○ 要說定網際網路建線, 「辦方 [安戰]。 ○ 要說定網際網路建線, 「辦方 [安戰]。 |
| <ul> <li>←</li> <li>☆ =</li> <li>☆</li> <li>☆</li></ul>          | 點選後會跳出『糸 ○ 企 ⓒ Chrome   ch ◎ 定面傳費科技大學 ◈ 元面傳費科技: 設定 你與 Google 自動填入 陽私權和安全性 效解                                                                                                    | 網際網路-內容』小視窗・此時再點選〔LAN設定(L)) rome://settings/system 大学 Q 搜尋設定 条统 ● ● ● ● ● ● ● ● ● ● ● ● ● ● ● ● ● ● ●                                                                                                    |
| ← - ← = = = = = = = = = = = = = = = = =                                                                                                    | 點選後會跳出『糸 ○ ♪ ○ ♪ ○ Chrome   ch ◎ @ Chrome   ch ◎ @ Ca@@@#45; ② ☆ ◎ Chrome   ch ◎ 素圖傅羅科5; ③ 定 ◎ 你與 Google ● 動填入 ◎ 私權和安全性 ※期                                                                                                    | 網際網路-內容』小視窗・此時再點選〔LAN設定(L)) rome://settings/system ★★ □ ● ★ □ ● ★ □ ● ★ ■ ● ★ ■ ● ★ ■ ● ★ ■ ● ★ ■ ● ★ ■ ● ★ ■ ● ★ ■ ● ★ ■ ● ★ ■ ● ★ ■ ● ★ ■ ● ★ ■ ● ★ ■ ● ★ ■ ● ● ● ●                                                               |
| <ul> <li>←</li> <li>→</li> <li>1</li> <li>1</li></ul> | 點選後會跳出『糸 ○ C ① ③ Chrome   ch<br>國傳尋科技大学 ④ 宏國傳尋科技: 設定 你與 Google 自動填入 陽私權和安全性 双能 外觀 援尋引擎                                                                                                    | 御際網路-內容』小視窗・此時再點選〔LAN設定(L))          rome://settings/system                                                                                                    |
| <ul> <li>←</li> <li>≥</li> <li>≥</li> <li>2</li> <li>2</li> <li>2</li> <li>2</li> <li>4</li> <li>2</li> <li>4</li> <li>4</li></ul> | <ul> <li> <b>監選後會跳出『</b> <ul> <li></li></ul></li></ul>                                                                                                    | 御際網路-內容』小視窗・此時再點選〔LAN設定(L) rome://settings/system 大学 文 復報記 文 1 * · · · · · · · · · · · · · · · · · ·                                                                                                    |
| <ul> <li>←</li> <li></li> <li></li></ul>      | <ul> <li> <b>L</b> 建後會跳出『         <ul> <li></li></ul></li></ul>                                                                                                    | 御際網路-內容』小視窗・此時再點選〔LAN設定(L))                                                                                                    |
| <ul> <li>←</li> <li>→</li> <li>二</li> <li>二</li></ul>                                                                                                    | <ul> <li> <b>計選後會跳出『</b> <ul> <li></li></ul></li></ul>                                                                                                    | 御際網路-內容』小視窗・此時再點選〔LAN設定(L))          rome://settings/system                                                                                                    |
| <ul> <li>←</li> <li>→</li> <li>∞</li> <li>∞</li></ul>                                                                                                    | <ul> <li> <b>L</b> (注) (○ Chrome) ch<br/>a@e要科技大学 (○ こ面信要科技<br/>C) (○ Chrome) ch<br/>a面信要科技大学 (○ こ面信要科技<br/>C) (○ Chrome) ch<br/>a面信要科技<br/>D (□ ○ Chrome) ch<br/>a面信要科技<br/>C) (○ Chrome) ch<br/>C) (○ Chrome) ch<br/>C) (○ Chrom) ch</li></ul>                                                                                                    | · 御際網路-內容』小視窗,此時再點選〔LAN設定(L)                                                                                                    |
|                                                                                                    | <ul> <li>State (1) (2) (2) (2) (2) (2) (2) (2) (2) (2) (2</li></ul>                                                                                                    | 密際網路-內容』小視窗,此時再點選〔LAN設定(L)          rome://settings/system                                                                                                    |
|                                                                                                    | <ul> <li> <b>L</b> 建後會跳出『</li></ul>                                                                                                    | reme://settings/system                                                                                                    |
| <ul> <li>←</li> <li>√</li> <li>∞</li> <li>∞</li></ul> | <ul> <li> <b>L</b> (注) (○) (○) (Chrome) (ch<br/>ade尋報技大学 (○) 定面信尋報技大学 (○) 定面信尋報技大学 (○) 定面信尋報技大学 (○) 定面信尋報技大学 (○) 定面信意報は、</li> <li>         (なのの)(○) (○) (○) (○) (○) (○) (○) (○) (○) (○)</li></ul>                                                                                                    |                                                                                                    |
| <ul> <li>←</li> <li>←</li> <li>∞</li> <li>●</li> <li>○</li> <li>●</li> <li>○</li> <li>●</li> <li>●</li> <li>○</li> <li>●</li> <li>●</li></ul> | <ul> <li>C 介 ② Chrome ch</li> <li>③ C 介 ③ Chrome ch</li> <li>③ 定</li> <li>③ 定</li> <li>⑦ 次</li> <li>⑦ 次</li> <li>⑦ 次</li> <li>⑦ 次</li> <li>⑦ 次</li> <li>⑦ 次</li> <li>⑦ 次</li> <li>⑦ 次</li> <li>⑦ 次</li> <li>⑦ 次</li> <li>⑦ 次</li> <li>⑦ 次</li> <li>⑦ 次</li> <li>⑦ 次</li> <li>⑦ 次</li> <li>⑦ 次</li> <li>⑦ 次</li> <li>⑦ 次</li> <li>⑦ 次</li> <li>⑦ 次</li> <li>⑦ 次</li> <li>○ 次</li> <li>○ 次</li> <li>○ 次</li> <li>○ か</li> <li>○ 次</li> <li>○ 次</li> <li< td=""><td></td></li<></ul> |                                                                                                    |

6

校外連線代理伺服器(Proxy)設定說明

宏國德霖科技大學圖書館

5、點選後會跳出『區域網路(LAN)設定』,勾選〔為你LAN使用Proxy伺服器〕後 在位址輸入libproxy.hdut.edu.tw,連接埠輸入3128,按下『確定』後關閉視

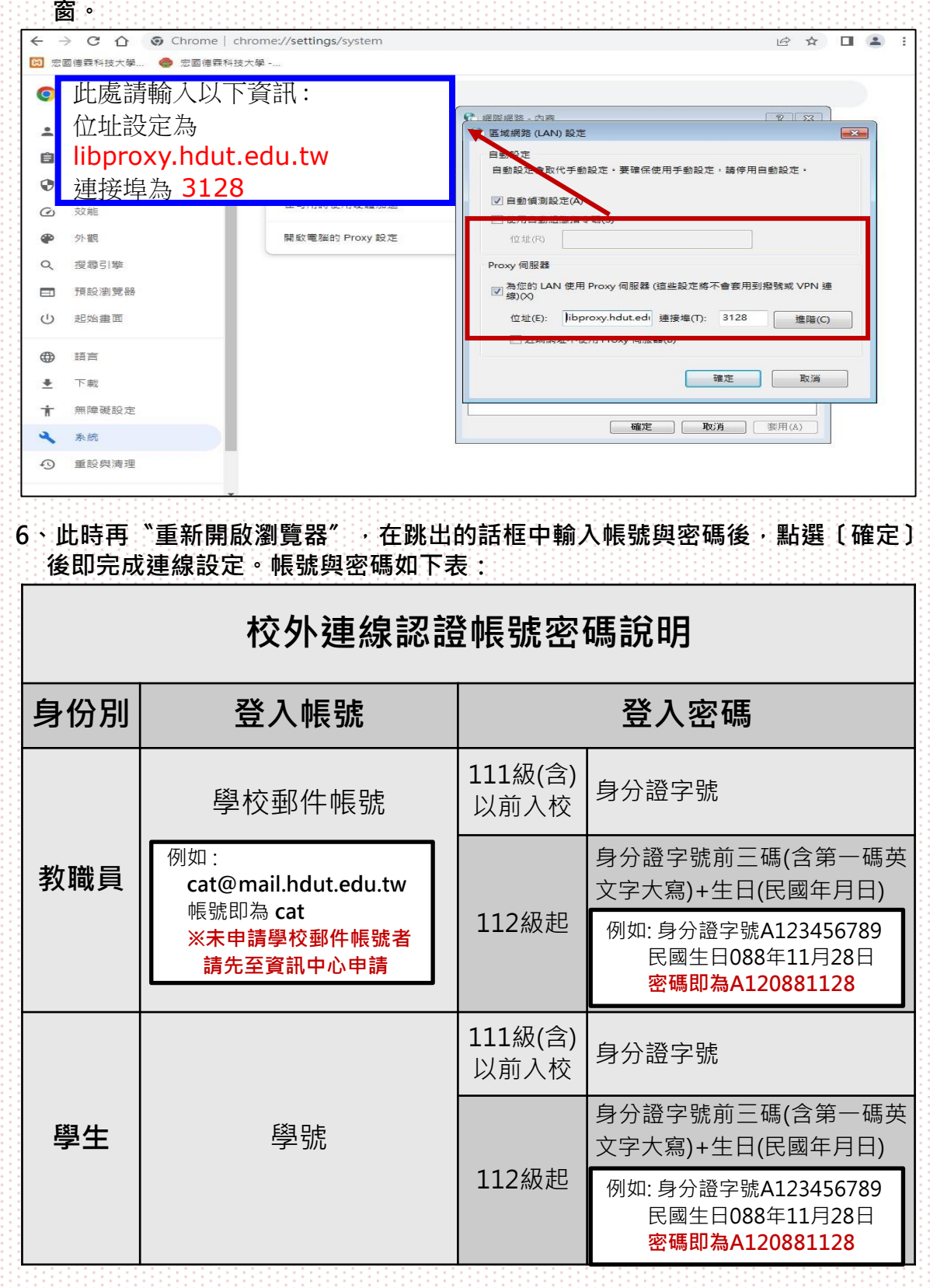